# **Smart Blocker**

Instrukcja obsługi

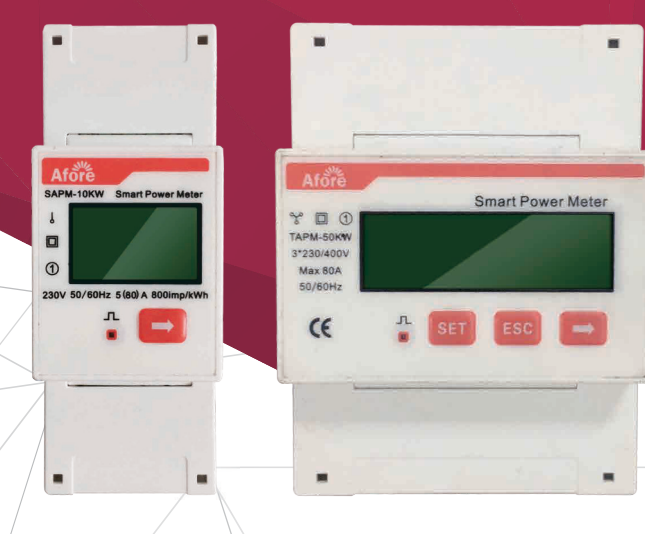

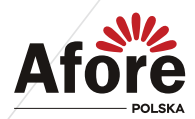

## Spis treści

| Spis treści3                                               |
|------------------------------------------------------------|
| 1. Zakres instrukcji4                                      |
| 2. Specyfikacja techniczna4                                |
| 3. Podłączenie kabla RJ455                                 |
| 4. Podłączenie Smart Blockera do systemu jednofazowego7    |
| 4.1 Schemat działania7                                     |
| 4.2 Ustawienia inwertera7                                  |
| 4.3 Schemat podłączenia systemu jednofazowego 8            |
| 5. Jednofazowy Smart Blocker FAQ8                          |
| 6. Objaśnienie zawartości wyświetlacza Smart Blockera10    |
| 7. Podłączenie Smart Blockera do systemu trójfazowego 11   |
| 7.1 Schemat działania11                                    |
| 7.2 Ustawienia inwertera (BNT003KTL - BNT020KTL) 12        |
| 7.3 Ustawienia inwertera (BNT025KTL-BNT060KTL) 13          |
| 7.4 Ustawienie połączenia systemu z wieloma inwerterami 15 |
| 7.5 Schemat podłączenia systemu trójfazowego 17            |
| 8. Trójfazowy Smart Blocker FAQ18                          |
| 8.1 Smart TAPM-50kW 18                                     |
| 8.2 Smart Blocker TAPM-130kW 19                            |
| 9. Objaśnienie zawartości wyświetlacza Smart Blockera21    |
| 10. Konserwacja i rozwiązanie problemów22                  |

## 1. Zakres instrukcji

Afore Smart Blocker to inteligentne urządzenie sterujące, które jest przeznaczone do współpracy z inwerterami PV podłączonymi do sieci elektroenergetycznej. Jego główną funkcją jest *Funkcja Zero Injection (anty-wypływ)*. Funkcja ta steruje pracą inwertera tak aby produkcja energii z instalacji PV była mniejsza lub równa zapotrzebowaniu po stronie użytkownika i blokuje oddanie wyprodukowanej energii do sieci publicznej. Gdy funkcja *Zero Injection (anty-wypływ)* nie jest ustawiona (aktywowana) w inwerterze Smart Blocker jest licznikiem dwukierunkowym, gdzie można odczytać ilość energii pobranej i oddanej do sieci na wyświetlaczu. Smart Blocker jest skomunikowany z inwerterem za pomocą portu komunikacji RS485.

Niniejsza instrukcja opisuje instalację, obsługę i konserwację Afore Smart Blocker.

#### Do systemów jednofazowych

SAPM-10kW

#### Do systemów trójfazowych

TAPM-50kW, TAPM-130kW

## 2. Specyfikacja techniczna

| Тур                        | SAPM-10kW | TAPM-50kW   | TAPM-130kW        |
|----------------------------|-----------|-------------|-------------------|
| Moc(kW)                    | 10        | 50          | 130               |
| Max Moc (kW)               | 18        | 55          | 150               |
| Tolerancja błędu (%)       | 1         | 1           | 1                 |
| Napięcie znamionowe (V)    | 230       | 230/400     | 230/400           |
| Zakres napięcia (V)        | 184-253   | 320-440     | 320-440           |
| Prąd wejściowy (A)         | 50        | 72.5        | 200(Max 5000)     |
| Max prąd wejściowy (A)     | 80        | 80          | 220 (Max 5000)    |
| Rodzaj pomiaru (Hz)        |           | Bezpośredni | Przez przekładnik |
| Zakres częstotliwości (Hz) | 45-65     | 45-         | -65               |
| Typ sieci                  | L+N       | 3P          | +N                |
| Komunikacja                | RS485     | RS          | 485               |
| Wymiary (S,D,W, mm)        | 30x100x65 | 70x10       | 0x65              |
| IP                         |           | IP 20       |                   |
| Instalacja                 |           | 35mm Rail   |                   |

a. Jednofazowy Smart Blocker

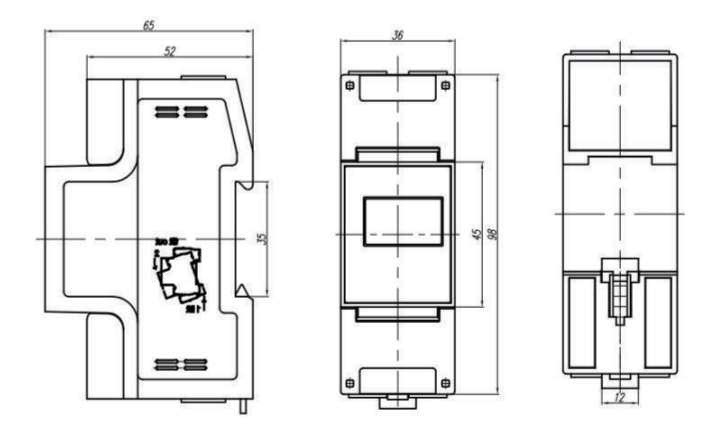

b. Trójfazowy Smart Blocker

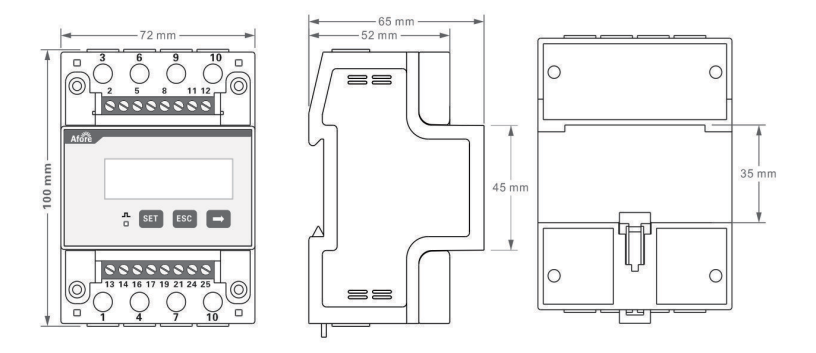

## 3. Podłączenie kabla RJ45

#### Uwaga:

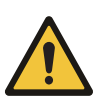

- Pomiędzy Smart Blockerem a inwerterem należy użyć kabla CAT5 / CAT6. Maksymalna długość kabla - mniejsza niż 300m. Jeśli długość kabla jest większa niż 100m, dodatkowo należy użyć rezystor 120Ω.
- Podłączenie Smart Blockera do inwertera. Smart Blocker podłączyć do portu wyjścia RS485 inwertera (złącze RJ45).

#### Kolejność RJ45 pinów dla inwertera jednofazowego

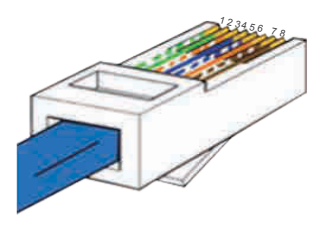

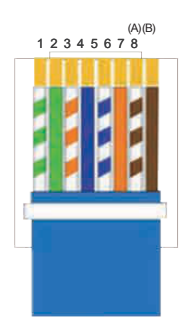

#### Kolejność RJ45 pinów dla inwertera trójfazowego

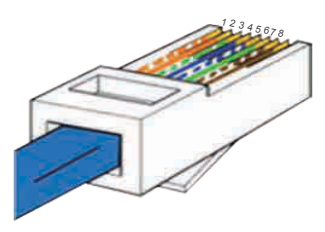

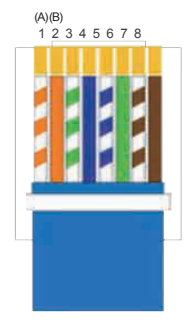

#### Standard 568B

- 1. Biało-zielony
- 2. Zielony
- 3. Biało-pomarańczowy 7. Biało-brązowy
- 4. Niebieski

| 5. Biało-niebieski |  |
|--------------------|--|
|--------------------|--|

- Pomarańczowy
- 8. Brązowy

- 1. Biało-pomarańczowy
- 2. Pomarańczowy
- 3. Biało-zielony
- 4. Niebieski
- Biało-niebieski
- 6. Zielony
- 7. Biało-brązowy
- 8. Brązowy

#### Uwaga:

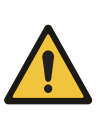

- 1.Dla połączenia z inwerterem jednofazowym, należy postępować zgodnie z poniższą kolejnością kabli RS485A(Pin 7) do licznika jednofazowego (Pin 24) RS485B(Pin 8) do licznika jednofazowego (Pin 25)
- 2.Dla połączenia z inwerterem trójfazowym, należy postępować zgodnie z poniższą kolejnością kabli RS485A(Pin 1) do licznika trójfazowego (Pin 24) RS485B(Pin 2) do licznika trójfazowego (Pin 25)

## 4. Podłączenie Smart Blockera do systemu jednofazowego

## 

#### 4.2 Ustawienia inwertera

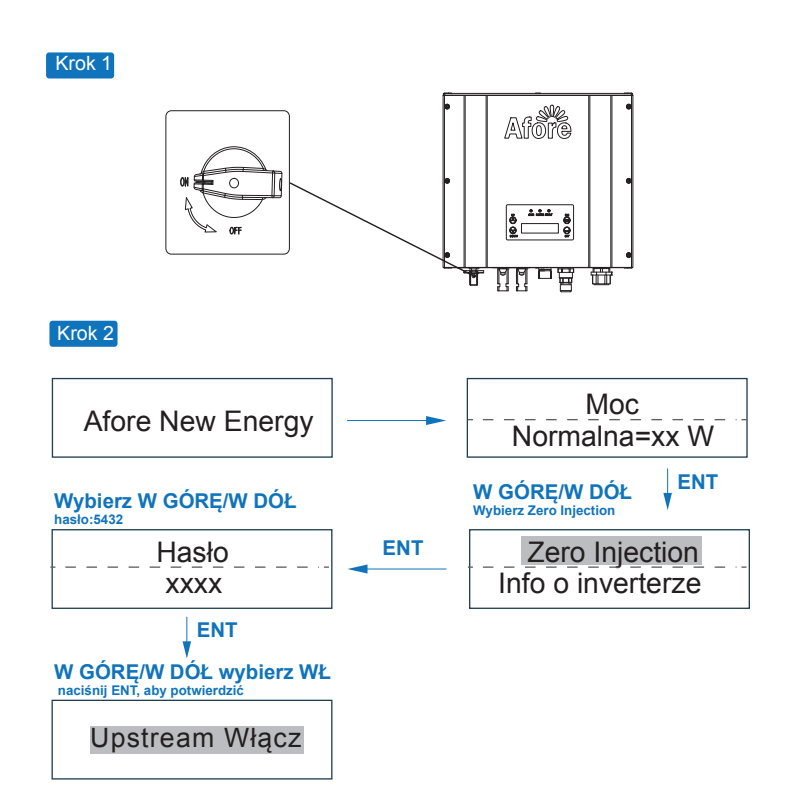

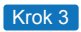

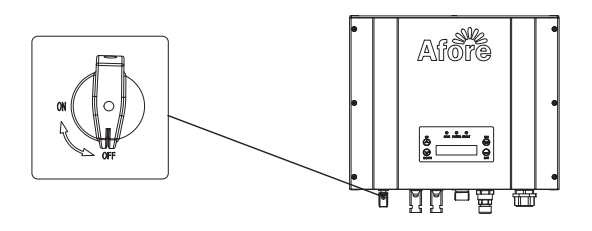

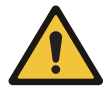

**Uwaga :** Po aktywacji funkcji "Zero Injection", należy ponownie uruchomić inwerter.

#### 4.3 Schemat podłączenia systemu jednofazowego

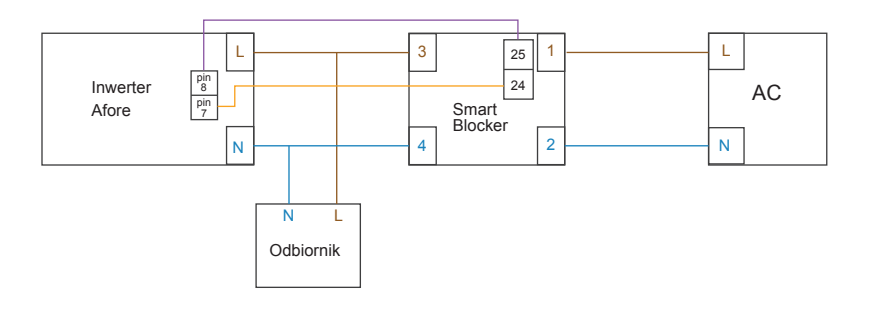

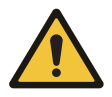

#### Uwaga:

Jeśli do jednego Smart Blockera podłączonych jest wiele inwerterów, łączna moc inwerterów nie powinna przekraczać 10 kW.

## 5. Jednofazowy Smart Blocker FAQ

 Po zakończeniu okablowania między Smart Blockerem a inwerterem wskaźnik mocy P na Smart Blockerze zostanie zsynchronizowany z wyświetlaczem Pac inwertera.

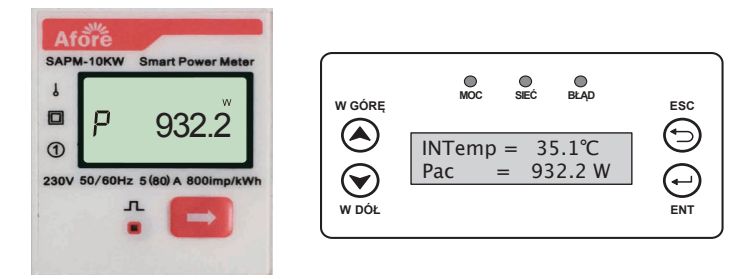

b. Jeśli funkcja Anty-wypływ nie jest aktywna lub kabel komunikacyjny nie jest dobrze podłączony, moc wyświetlana na falowniku wynosi Pac = 0 W.

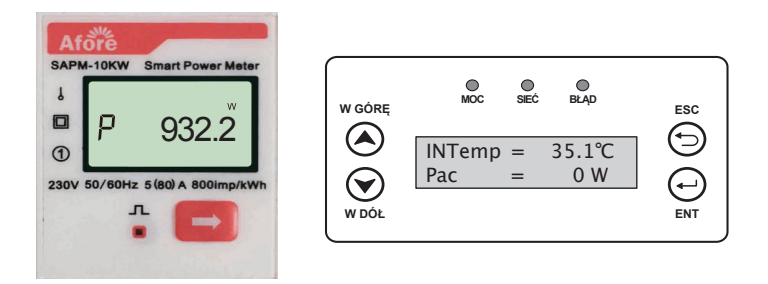

c. Jeśli kolejność podłączonych pinów na Smart Blockerze jest nieprawidłowa, Smart Blocker i Pac inwertera będą wyświetlać wartości ujemne.

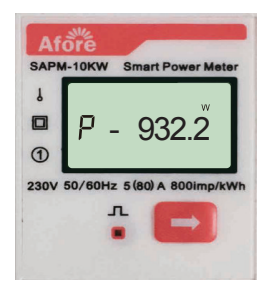

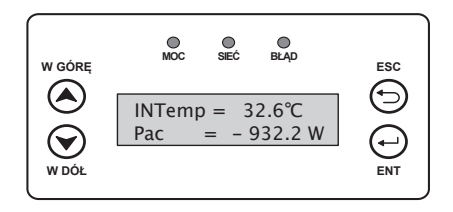

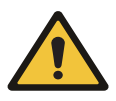

#### Uwaga :

Ze względu na fluktuacje po stronie sieci wystąpi opóźnienie w przesyłaniu danych między Smart Blockerem a inwerterem. Wartości wyświetlane na Smart Blockerze i inwerterze będą różne.

| Strona    | Zawartość                                                   | Opis                                                                                    |
|-----------|-------------------------------------------------------------|-----------------------------------------------------------------------------------------|
| Strona 1  | U 230.0                                                     | Napięcie AC                                                                             |
| Strona 2  | Í 5.00Ô                                                     | Prąd AC                                                                                 |
| Strona 3  | P 1.100                                                     | Moc AC                                                                                  |
| Strona 4  | FT 1.000                                                    | Współczynnik mocy                                                                       |
| Strona 5  | F 50.00                                                     | Częstotliwość AC                                                                        |
| Strona 6  | $[b] 1.20^{\text{kWh}}$                                     | Całkowity pobór mocy                                                                    |
| Strona 7  | $\underbrace{\overset{\text{Exp.}}{0001.00}}^{\text{kW h}}$ | Całkowita moc dostarczana<br>Do sieci (przez funkcję "anty-<br>wypływ" powinno być "0") |
| Strona 8  | Modbus                                                      | Komunikacja Modbus                                                                      |
| Strona 9  | <mark>8n1</mark>                                            | 8 Pozycja danych<br>komunikacyjnych                                                     |
| Strona 10 | 011                                                         | Adres komunikacji                                                                       |
| Strona 11 | baud-3                                                      | Szybkość transmisji                                                                     |

## 6. Objaśnienie zawartości wyświetlacza Smart Blockera

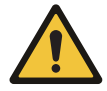

#### Uwaga :

Przytrzymanie przycisku przez długi czas może skutkować zmianą ustawień fabrycznych.

## 7. Podłączenie Smart Blockera do systemu trójfazowego

#### 7.1 Schemat działania

a. System trójfazowy ze Smart Blockerem TAPM-50KW

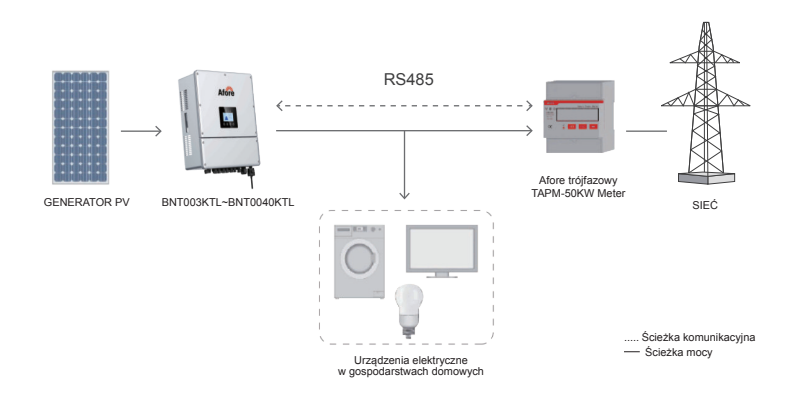

b. System trójfazowy ze Smart Blockerem TAPM-130KW

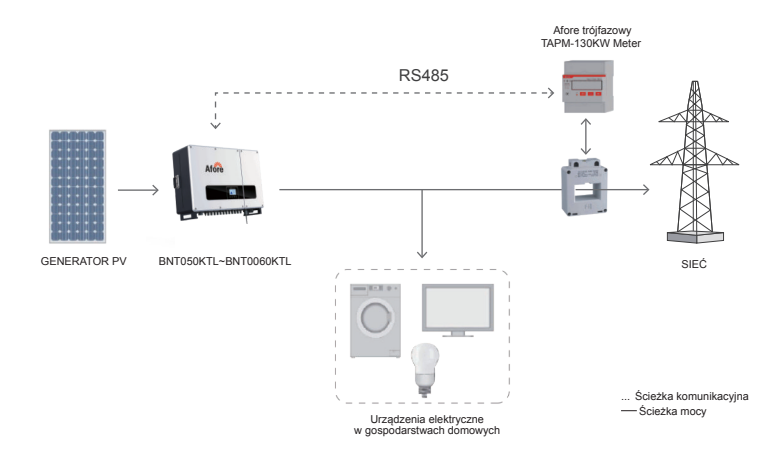

#### 7.2 Ustawienia inwertera (BNT003KTL - BNT020KTL)

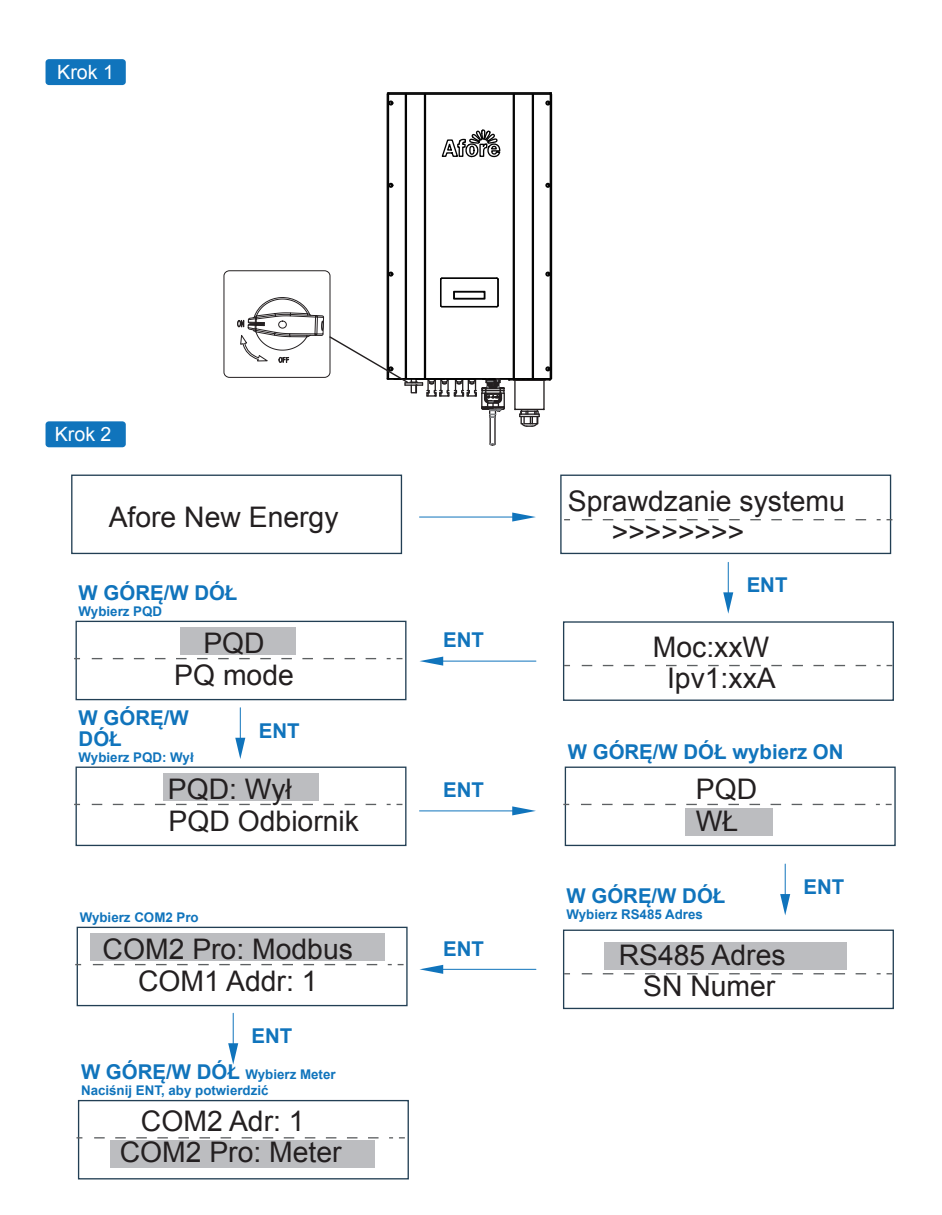

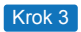

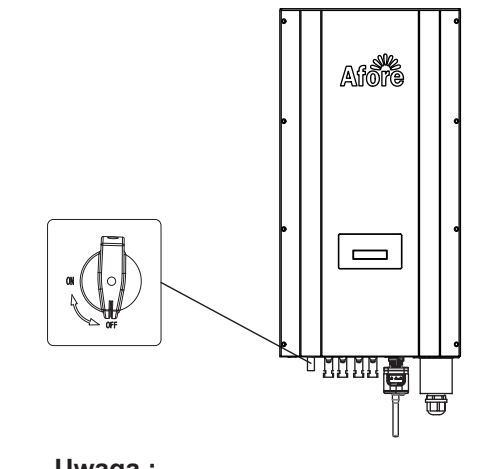

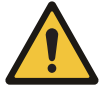

**Uwaga :** Po aktywacji funkcji "PQD" należy ponownie uruchomić inwerter.

## 7.3 Ustawienia inwertera (BNT025KTL-BNT060KTL)

Krok 1

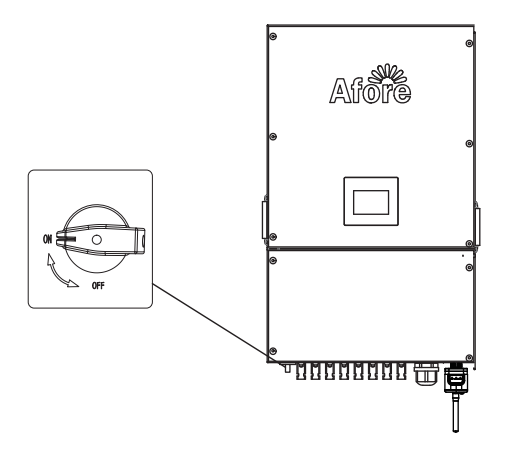

#### Krok 2

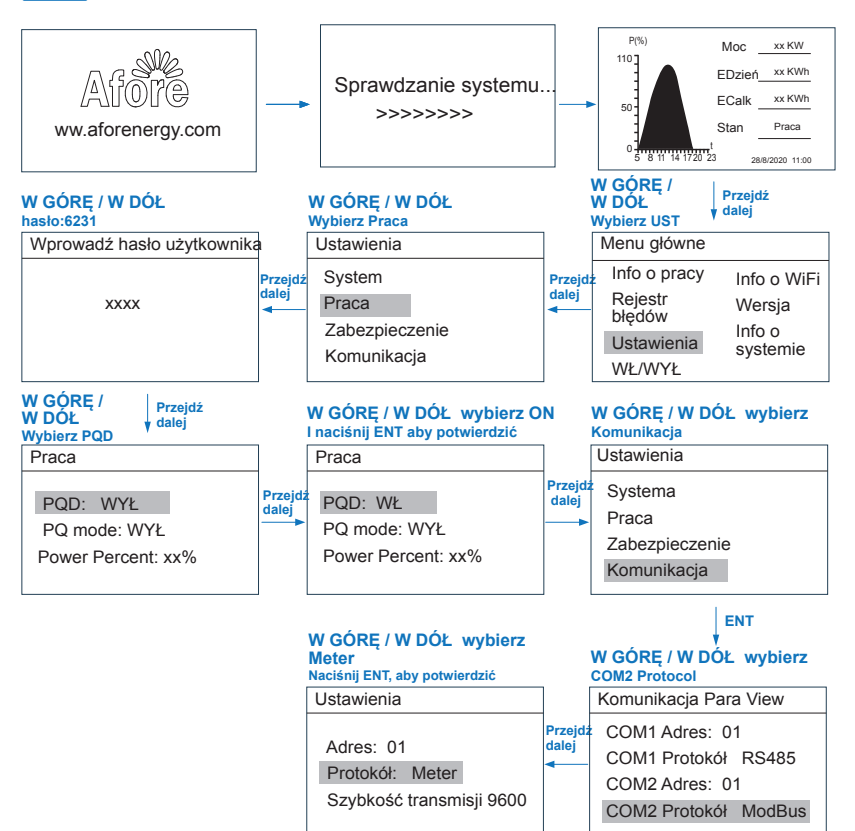

Krok 3

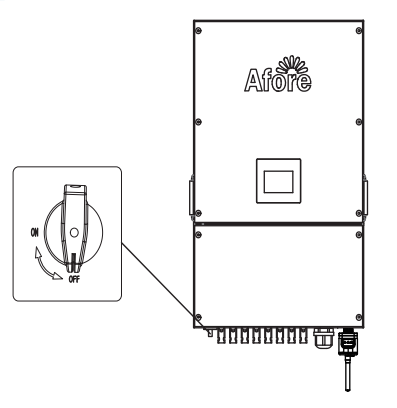

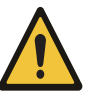

#### Uwaga :

Po aktywacji funkcji "PQD" należy ponownie uruchomić inwerter.

#### 7.4 Ustawienie połączenia systemu z wieloma inwerterami

#### a. Ustawienie modeli trójfazowych 3-20 kW

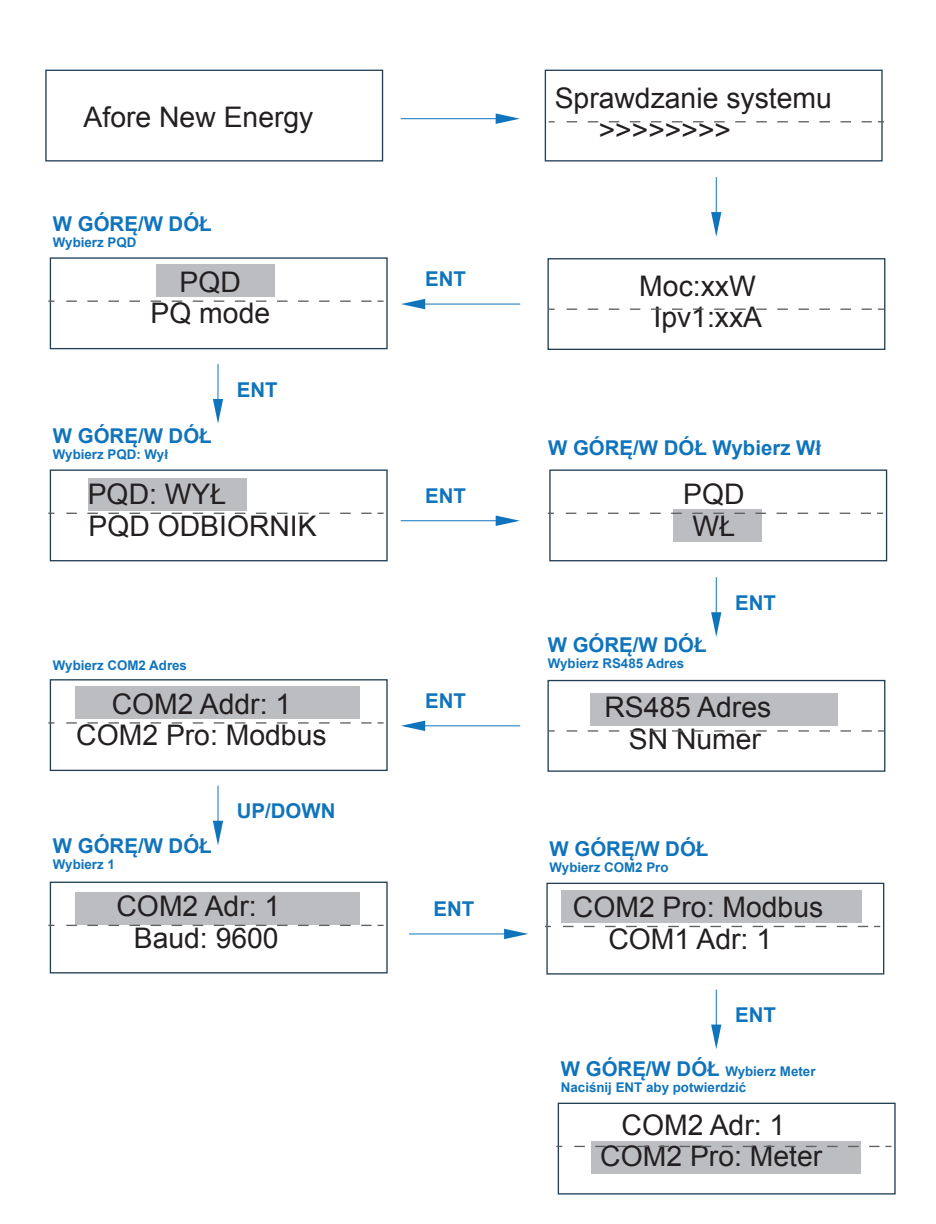

#### b. Ustawienie modeli trójfazowych 25-60 kW

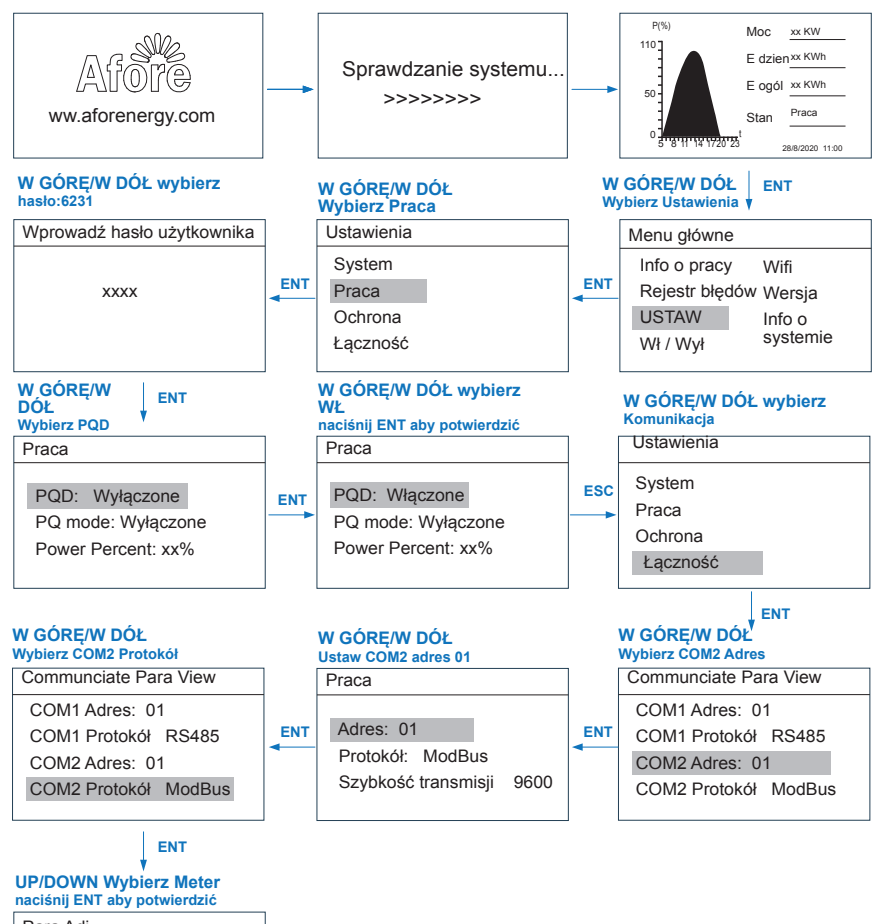

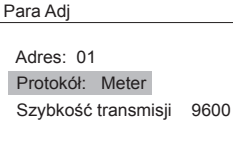

#### Uwaga:

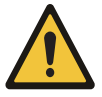

1.W przypadku systemu z wieloma inwerterami należy ustawić adres COM 2, Protokół Meter, adres 01 na wszystkich urządzeniach.

2.Całkowita moc inwerterów nie powinna przekraczać 55kW (TAPM-50kW) / 150kW (TAPM-130kW).

#### 7.5 Schemat podłączenia systemu trójfazowego

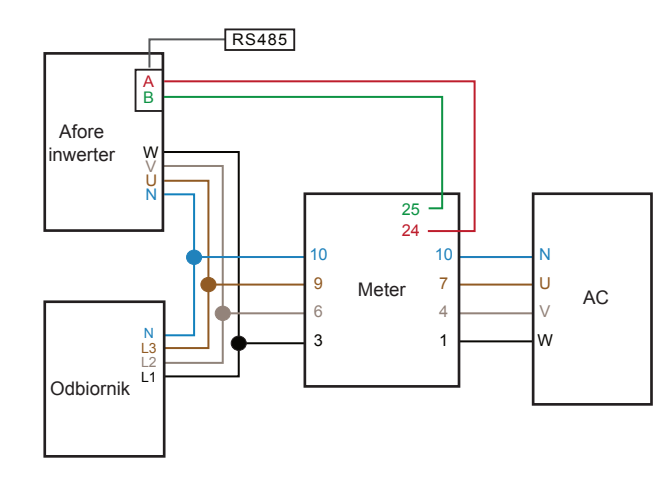

a. Schemat podłączenia Smart Blockera trójfazowego (TAPM-50kW)

#### b. Schemat podłączenia Smart Blockera trójfazowego (TAPM-130kW )

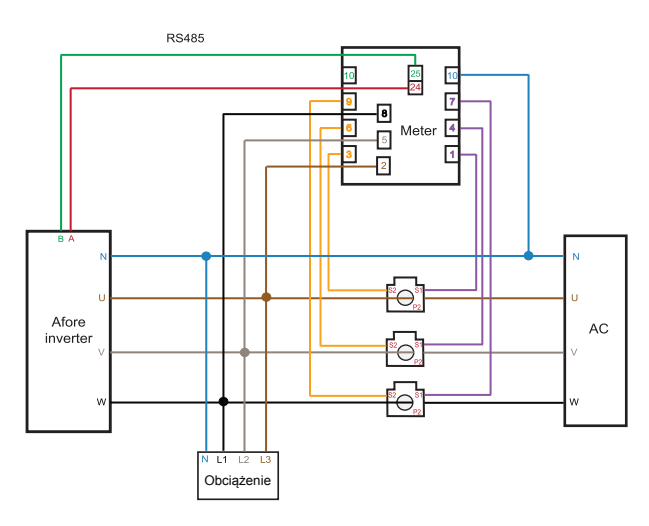

#### Uwaga :

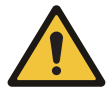

- Przekładnik CT (40: 1, 200A) powinien być używany ze Smart Blockerem. W przypadku innych typów przekładników prądowych należy przed użyciem skonsultować się ze sprzedawcą.
- Zwróć uwagę na wskazanie kierunku instalacji przekładnika prądowego, w przeciwnym razie inwerter nie będzie działał prawidłowo.

## 8. Trójfazowy Smart Blocker FAQ

#### 8.1 Smart TAPM-50kW

 a. Jeśli inwerter działa normalnie, a okablowanie Smart Blockera jest prawidłowe, wyświetlana na liczniku całkowita wartość mocy czynnej (PT) zostanie zsynchronizowana z wyświetlaną wartością Total Pac (Pa + Pb + Pc) inwertera.

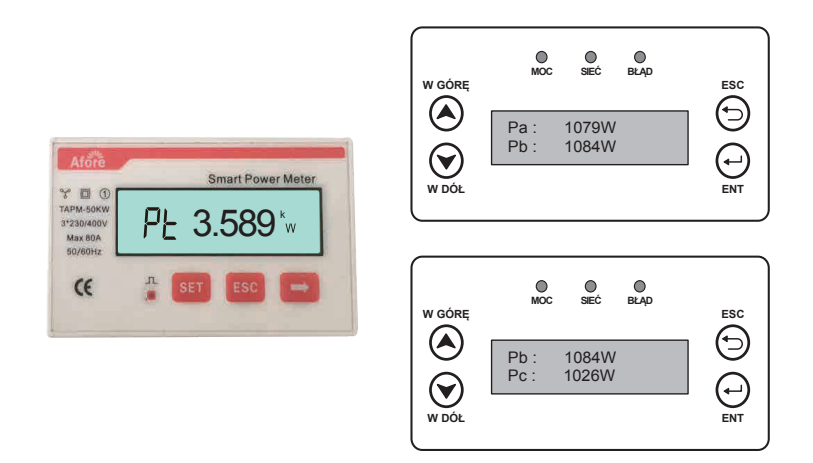

 b. Jeśli funkcja PQD nie jest aktywna, nie jest ustawiony COM 2 lub kabel komunikacyjny nie jest dobrze podłączony, moc wyświetlana na inwerterze wynosi Pac = 0W.

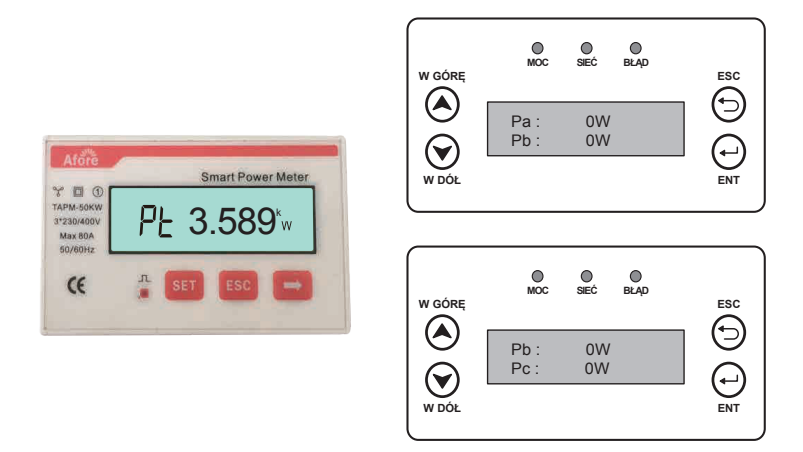

c. Jeśli kolejność pinów Smart Blockera jest nieprawidłowa, Pac Smart Blockera i inwertera będą wyświetlać wartości ujemne.

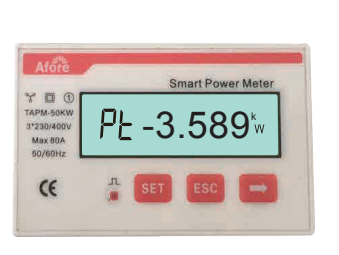

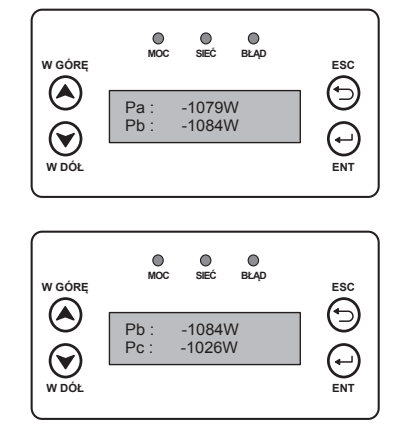

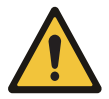

#### Uwaga:

Z powodu fluktuacji po stronie sieci, opóźnienie przesyłania danych będzie występować między Smart Blockerem a inwerterem. Wartości wyświetlane na Smart Blockerze i inwerterze będą różne.

#### 8.2 Smart Blocker TAPM-130kW

 a. Jeśli inwerter działa normalnie, a okablowanie Smart Blockera jest prawidłowe, całkowita wartość mocy czynnej (PT) wyświetlana na Smart Blockerze zsynchronizuje się z wyświetlaniem wartości Total Pac (Pa + Pb + Pc) inwertera.

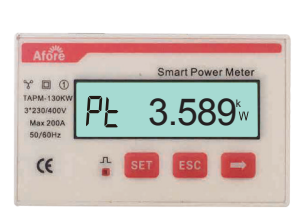

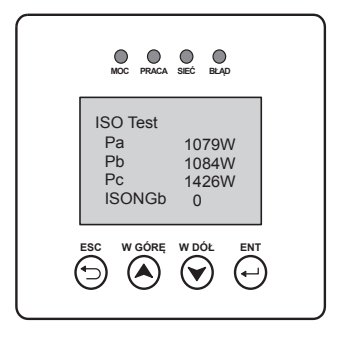

b. Jeśli kolejność połączeń pinów Smart Blockera jest nieprawidłowa, Pac Smart Blockera i inwertera będą nieprawidłowo wyświetlane.

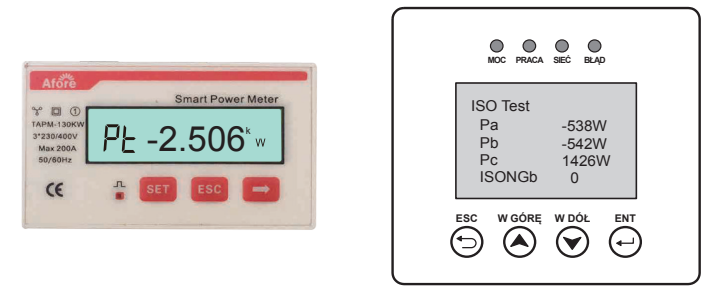

- c. Jeśli kierunek instalacji przekładnika prądowego jest nieprawidłowy, zasilanie Smart Blockera i inwertera będzie wyświetlać wartości ujemne.
- d. Jeśli kolejność okablowania CT jest nieprawidłowa moc na Smart Blockerze i inwerterze będzie wyświetlać wartości ujemne.

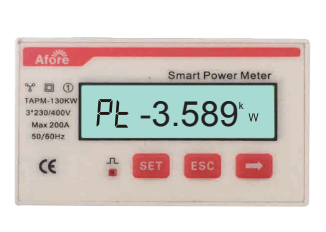

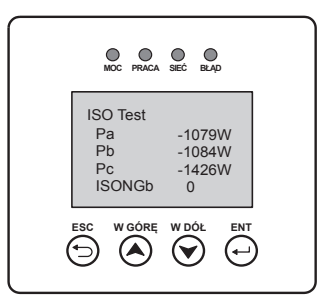

 e. Jeśli funkcja PQD nie jest aktywna, nie jest ustawiony COM 2 lub kabel komunikacyjny nie jest dobrze podłączony, moc wyświetlana na inwerterze wynosi Pac = 0W.

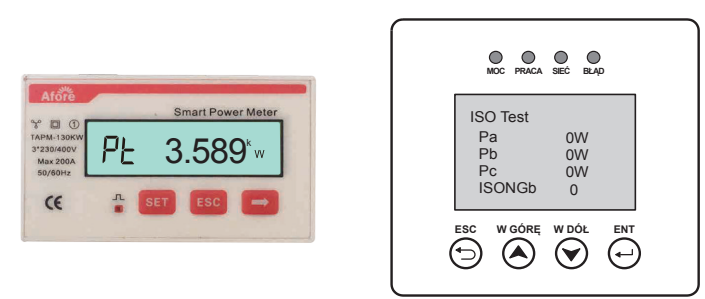

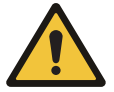

#### Uwaga:

Nie podłączaj przekładnika prądowego do portu 10 Smart Blockera, w przeciwnym przypadku doprowadzi to do zwarcia.

| Numer | Interfejs wyświetlacza | Uwagi                                                                 |
|-------|------------------------|-----------------------------------------------------------------------|
| 1     |                        | Całkowita energia czynna                                              |
| 2     |                        | Energia pobrana                                                       |
| 3     | LICE IN A MAN WAN      | Energia oddana (w przypadku funkcji<br>"anty-wypływ" powinno być "0") |
| 4     |                        | Drotokál komunikacii                                                  |
| 5     |                        | FIOLOKOI KOMUNIKACJI                                                  |
| 6     | n1-9.600               | Szybkość transmisji                                                   |
| 7     |                        | Adres komunikacji                                                     |
| 8     | UR 2300,               | Napięcie fazy A                                                       |
| 9     | UB 220. Iv             | Napięcie fazy B                                                       |
| 10    | UC 2202v               | Napięcie fazy C                                                       |
| 11    | IA 5000 ×              | Prąd fazy A                                                           |
| 12    | 16 5001*               | Prąd fazy B                                                           |
| 13    |                        | Prąd fazy C                                                           |
| 14    | PF 358 1               | Moc ogólna                                                            |

## 9. Objaśnienie zawartości wyświetlacza Smart Blockera

| Numer | Interfejs wyświetlacza | Uwagi                    |
|-------|------------------------|--------------------------|
| 15    | PR (090%)              | Moc fazy A               |
| 16    | ₽6 101                 | Moc fazy B               |
| 17    | PC { 100               | Moc fazy C               |
| 18    | FŁ 0.500               | Współczynnik mocy        |
| 19    | Fa 1.000               | Współczynnik mocy fazy A |
| 20    | Fb 0.500               | Współczynnik mocy fazy B |
| 21    | Ft-0500                | Współczynnik mocy fazy C |

## 10. Konserwacja i rozwiązanie problemów

| Błąd                                                                        | Przyczyna                                                                                                    | Rozwiązanie                                                                                                    |
|-----------------------------------------------------------------------------|----------------------------------------------------------------------------------------------------|----------------------------------------------------------------------------------------------------|
| Brak<br>wyświetlania                                                        | · Błąd okablowania<br>· Błąd napięcia zasilania                                                                                                    | <ul> <li>Sprawdź okablowanie</li> <li>Sprawdź napięcie zasilania</li> </ul>                                                                                                    |
| Błąd komunikacji                                                            | <ul> <li>Błąd połączenia linii<br/>komunikacyjnej</li> <li>Awaria kabla komunikacyjnego</li> <li>Funkcja Zero Injection nie jest<br/>aktywna</li> </ul> | <ul> <li>Podłącz ponownie kabel komunikacyjny</li> <li>Proszę wymienić kabel komunikacyjny</li> <li>Aktywuj funkcję Zero Injection inwertera i uruchom ponownie inwerter</li> </ul> |
| Smart Blocker<br>wskazuje wartość<br>ujemną                                 | <ul> <li>Przekładnik prądowy jest<br/>umieszczony w nieprawidłowym<br/>kierunku</li> <li>Smart Blocker ma nieprawidłowe<br/>podłączenie</li> </ul>      | <ul> <li>Sprawdź kierunek przekładnika CT</li> <li>Podłącz Smart Blocker ponownie</li> </ul>                                                                                        |
| Duża rozbieżność<br>między wartością<br>mierzoną a wartością<br>rzeczywistą | <ul> <li>Błąd okablowania</li> <li>Przesunięcia fazowe napięcia</li> <li>i prądu nie są zgodne</li> </ul>                                               | <ul> <li>Sprawdź okablowanie</li> <li>Sprawdź okablowanie na Smart<br/>Blockerze</li> </ul>                                                                                         |

# www.afore.com.pl

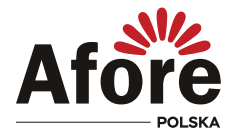

AFORE POLSKA Sp. z o.o. 38-300 Gorlice, ul. Biecka 21A

### +48 799 399 690

WSPARCIE TECHNICZNE

serwis@afore.com.pl www.afore.com.pl